### 1 Acrobat4.0 編

## 1.1 フォント置き換えテーブルの編集

PDF ファイルを作成するには、Acrobat 4.0 または 5.0 がインストールされている事が前提です。

Acrobat をインストール後は、プリンタに Acrobat Distiller が追加されます。

以下は PDF に和文 TrueType フォントを埋め込むための設定です。

1. スタート>設定>プリンタをクリックします。

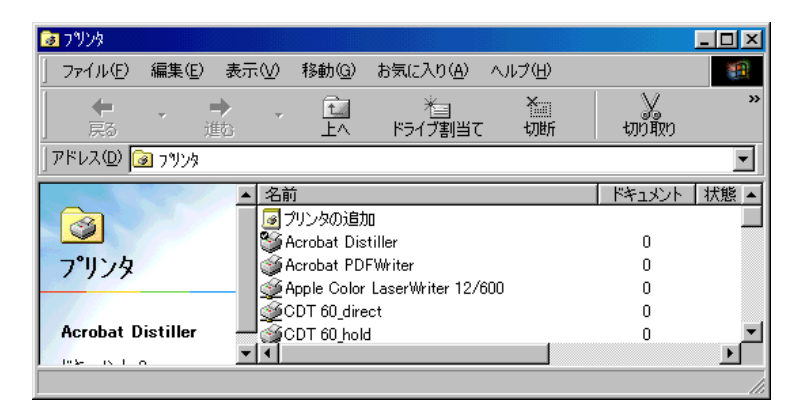

2. Acrobat Distiller のプロパティを選択してフォントタブの「フォントの送信方法」をクリックします。

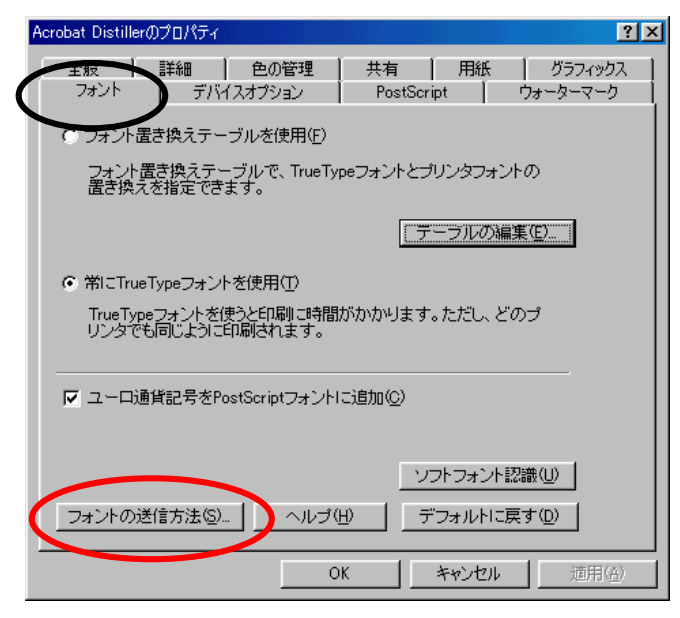

3. 「TrueType フォントの送信方法」で"Type42"を選択して「OK」をクリックします。

| 7ォントの送信方法 ?! 🗙                                     |
|----------------------------------------------------|
| - TrueTypeフォント                                     |
| TrueTypeフォントの送信方法(①: Type 42                       |
| ビットマップとアウトラインフォントの切り替え(現在の解像度でのピク<br>セルサイズで指定)(R): |
|                                                    |
| 🦳 システムTrueTypeフォントを同名のデバイスフォントより優先(E)              |
| - PostScriptフォント                                   |
| PostScriptフォントの送信方法(P): ネイティブ形式 <                  |
| OK キャンセル ヘルブ(出) デフォルトに戻す(D)                        |

4. 「フォント置き換えテーブルを使用」が選択されていることを確認し、「テーブルの編集」をクリックしま

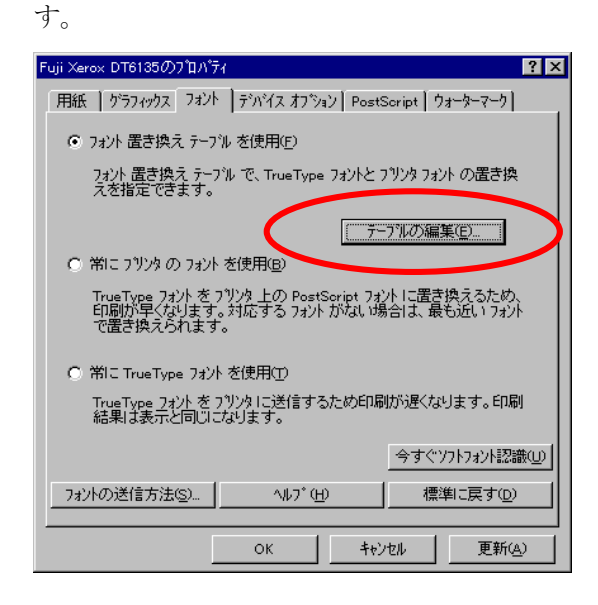

 フォント置き換えテーブルから「MSゴシック」、「MS明朝」を選択し、「置き換えるプリンタフォント」で" 送信形式 Type42"を選択して「OK」をクリックします。

| フォント置き換えテーブル               | x 12                      |
|----------------------------|---------------------------|
| TrueTypeフォント:              | プリンタフォント:                 |
| MS UI Gothic               | 送信形式Type 42 🔹             |
| MS コジック<br>MS 明朝           | 送信形式 Type 42<br>リュウミンL-KL |
| MT Extra<br>News Gothic MT | 送信形式Type 42               |
| 置き換えるフリノタフォント:             | MS ゴシック                   |
| 送信形式Type 42                |                           |
| 0K キャンセル                   | デフォルトに戻す( <u>0</u> )      |

#### 1.2 Acrobat Distiller 4.0 の設定

PDF にフォントを埋め込むことから、Acrobat 4.0J を推奨します。 [注意] 埋め込み許可されていないフォントは埋め込みできません。 必ず「2.3 PDF の作成手順と確認」を参照して Log ファイルを確認して下さい。 また、埋め込めなかったフォントは別のフォントに置き換えられます。

以下に Acrobat Distiller の設定内容を記述します。

ジョブオプションの設定は、DocuTech へ出力する PDF を作成する場合の推奨値です。

1. Acrobat Distiller を起動し、ジョブオプションで「Print Optimaized」を選択します。

| Acrobat Distiller                                                                     |              |
|---------------------------------------------------------------------------------------|--------------|
| ファイル(E) 設定( <u>S</u> ) ヘルプ( <u>H</u> )                                                |              |
| ジョブオブション(J) ( FrintOptimized                                                          |              |
| 互換性のある形式: Acrobat 4.0                                                                 |              |
| 「情報」 ファイル:なし                                                                          | 一時停止         |
| サイズ:<br>ソース:                                                                          | ジョブのキャンセル(Q) |
|                                                                                       |              |
|                                                                                       |              |
|                                                                                       |              |
| Acrobat Distiller 4.05<br>開始日時 :2002年3月11日14:19                                       | -            |
| Adobe PostScriptソフトウェアのバージョン:3010.106<br>CID support library initialization completed |              |

2. 設定のジョブオプションを選択します。

「一般」タブをクリックします。

解像度 600dpi に変更して「OK」をクリックします。

| PrintOptimized(DT):ジョブオブション          | ×           |
|--------------------------------------|-------------|
|                                      |             |
| 五焼性のある形式(の)・「私生きなの                   | 名前を付けて保存(A) |
| IIIIIIIIIIIIIIIIIIIIIIIIIIIIIIIIIIII | キャンセル       |
| ▼ PDFの最適化(◎)                         |             |
|                                      |             |
| 織()方(四):  左                          |             |
|                                      |             |
|                                      |             |
|                                      |             |
|                                      |             |
|                                      |             |

3. 「圧縮」タブをクリックします。

白黒ビットマップ画像のリサンプル解像度を 600dpi に変更します。

その他の設定は、すべて以下のとおりチェックして「OK」をクリックします。

| PrintOptimized(PT):ジョブオプション       | ×           |
|-----------------------------------|-------------|
| 一般 圧縮 アォント 色  詳細設定                |             |
| カラーシップ画像                          | ОК          |
| ▼リサンブル(B) ダウンサンブル(広域): 300 dpi    | 名前を付けて保存(A) |
| ☑ 圧縮(C): 自動                       | キャンセル       |
| 品質@): 高                           |             |
|                                   |             |
| ✓ リサンブル(E): ダウンサンブル(広域): 300 dpi  |             |
| ✓ 圧縮②:                            |             |
| 品質型: 高 ▼                          |             |
|                                   |             |
|                                   |             |
| ▶ ● リサンフル心: (タワンサンフル(広域): 1000 中) |             |
| ☑ 圧縮(M): CCITT Group 4            |             |
| □ テキストとグラフィックを圧縮(T)               |             |
|                                   |             |
|                                   |             |

4. 「フォント」タブをクリックします。

「すべてのフォントを埋め込む」にチェックします。

「埋め込めなかったときの処理」は"警告した後続行する"を選択して「OK」をクリックします。

| PrintOptimized : ジョブオプション                                                                                                    | ×                          |
|----------------------------------------------------------------------------------------------------|----------------------------|
|                                                                                                    |                            |
| <ul> <li>一般 圧縮 フォント 詳細設定</li> <li>デ マインクフォントを埋め込む(E)</li> <li>デ ブセットの全フォントに対する割合(B): 100 %</li> <li>埋め込めなかったときの処理(E): 警告した後続行する</li> <li>埋め込み(M)</li> <li>欧文基本14書体</li> <li>Courier-Bold<br/>Courier-Bold</li> <li>Courier-BoldOblique<br/>Courier-BoldOblique<br/>Courier-BoldOblique<br/>Heivetica<br/>Heivetica-Bold</li> </ul> | OK<br>名前を付けて保存(A)<br>キャンセル |
| Helvetica-BoldOblique<br>Helvetica-Oblique<br>Symbol<br>Times-Bold<br>Times-BoldItalic<br>Times-Roman<br>ZapfDingbats                                                                                                    |                            |

5. 「色」タブをクリックします。

「色の変換しない」をチェックします。

オプションのチェックをすべて外して「OK」をクリックします。

| PrintOptimized(DT):ジョブオブション                                            | ×                    |
|------------------------------------------------------------------------|----------------------|
| 一般」圧縮(フォン)色(詳細設定)                                                      |                      |
|                                                                        | ОК                   |
|                                                                        | 名前を付けて保存( <u>A</u> ) |
| ○ カラーマネージメント用にすべてタク付け(変換しない)(0) ○ カラーマネージメント用に面像のみタダ付け(変換しない)(0)       | + 51 14711           |
| <ul> <li>すべてsRGB色に変換(2)</li> </ul>                                     |                      |
| ┌ 使用ブロファイル                                                             |                      |
| グレースケール(Q): なし 🔽                                                       |                      |
| RGB(R): sRGB IEC61966-2.1                                              |                      |
| CMYK(): Adobe CMYK                                                     |                      |
|                                                                        |                      |
| □ オーバーブリント設定を保存(2)                                                     |                      |
| □ アン <sup>5</sup> ーカラーリムーバル(UCR)と墨版合成を保存( <u>B</u> ) □ トランフー用制た(保存(C)) |                      |
| 「 ハークトーン情報を保存(山)                                                       |                      |
|                                                                        |                      |
|                                                                        |                      |
|                                                                        |                      |

6. 「詳細」タブをクリックします。

「copypage の動作を PostScript レベル 2 互換にする」のチェックを外します。

「Portable Job Ticket を PDF 内に保存」のチェックを外して「OK」をクリックします。

「OPIコメントを保存」のチェックを外します。

| PrintOptimized:ジョブオプション                                                                                                    | ×                                    |
|----------------------------------------------------------------------------------------------------|--------------------------------------|
|                                                                                                    |                                      |
| -オブシン-<br>「Prologue.psとEpilogue.psを使用①<br>「PostScript ファイル内の Distiller パラメータを優先する⑤)<br>「copyp.geの動作をPostScriptレベル2互換にする②<br>「Portabe Job Ticket を PDF内に保存①                                                  | OK<br>名前を付けて保存( <u>A</u> )…<br>キャンセル |
| 文書構造(Lコメント(DSC)         ▼ DSCを処理(P)         ■ DSCの警告をログ(D)         ▼ EPS ファイルのページサイズ変更とアートワークの中央配置(R)         ▼ DS(からEPS 情報を保存(E)         ■ DF(コメントを保存(D)         ▼ DS(の文書情報を保存(D)         ▼ DS(の文書情報を保存(D) |                                      |
| デフォルトのページサイズ<br>幅(W): 612.0 単位(W): ポイント<br>高さ(H): 792.0                                                                                                    |                                      |

7. 「OK」をクリックすると以下のダイアログがでますので、ファイル名に(DT)を追加して「保存」をクリック します。

| ジョブオプションに名前を                                                                                                   | 付けて保存                                                                                              |                                               |                      |   | ? ×             |
|----------------------------------------------------------------------------------------------------|----------------------------------------------------------------------------------------------------|-----------------------------------------------|----------------------|---|-----------------|
| 保存する場所①:                                                                                                    | 🔁 Settings                                                                                         |                                               | <b>•</b>             | 2 |                 |
| CJKScreenOptin<br>FieryOptimized.j<br>PressOptimized.<br>PrintOptimized@<br>PrintOptimized@<br>PrintOptimized@ | nized.joboptions<br>oboptions<br>joboptions<br>2400).joboptions<br>DT).joboptions<br><).joboptions | 별 PrintOptimized.jobc<br>편 ScreenOptimized.jo | options<br>oboptions |   |                 |
| ,<br>ファイル:名( <u>N</u> ):<br>ファイルの種類( <u>T</u> ):                                                               | PrintOptimized(<br>ジョブオブションフ                                                                       | DT)<br>アイル(*.JobOptions)                      | ]                    |   | (保存(S)<br>キャンセル |

8. ジョブオプションの設定が以下の表示に変わります。

以後は、このジョブオプションを選択できます。

入稿用の PDF を作成する場合は、必ずこのジョブオプションを選択して下さい。

| 🗯 Acrobat Distiller                                                                    |            |
|----------------------------------------------------------------------------------------|------------|
| ファイル(E) 設定(S) ヘルプ(H)                                                                   |            |
| ジョブオブション(J) PrintOptimized(DT)                                                         |            |
| 互換性のある形式: Acrobat 4.0                                                                  |            |
| - 情報                                                                                   | 一時停止       |
| サイズ:                                                                                   | ジョブのキャンセルの |
|                                                                                        | J<br>      |
| 状態: 準備完了                                                                               |            |
|                                                                                        |            |
| Acrobat Distiller 4.05<br>開始日時 :2002年3月12日17:53                                        | <u> </u>   |
| Adobe PostScriptソフトウェアのバージョン:3010.106<br>CID support library initialization completed. |            |
|                                                                                        |            |

9. Acrobat Distiller を閉じます。

#### 1.3 PDF の作成手順と確認

1. 入稿するドキュメントを開き、ファイルメニューの印刷から「Acrobat Distiller」を選択して「閉じる」を クリックします。

| 印刷                                                                                                    | ? ×                                                                                                    |
|----------------------------------------------------------------------------------------------------|----------------------------------------------------------------------------------------------------|
| - プリンタ-<br>プリンタ名(N) ▲ S Acrobat Distiller<br>状態: アイドリング中<br>種類: AdobePS Acrobat Distiller J<br>場所: C:¥Program Files¥Adobe¥Acroba<br>コメント:     | ブロパティ(P) □ ファイルへ出力(L) t 4.0¥PDF Output¥…                                                                             |
| <ul> <li>印刷範囲</li> <li>すべて(A)</li> <li>現在のページ(E)</li> <li>パージ指定(G):</li> <li>1.3.6 のようにページ番号をカンマで区切って指定するか、4-8 のようにページ範囲を指定してください。</li> </ul> | 印刷部数<br>部数( <u>C</u> ): 1<br>3<br>1<br>1<br>3<br>1<br>1<br>3<br>1<br>3<br>1<br>5<br>8<br>単位で印刷( <u>T</u> )<br>1<br>1 |
| 印刷対象(W): 文書   印刷対象(W): 文書                                                                                                    | 拡大/縮小<br>1 枚あたりのページ数(山): 1 ページ<br>用紙サイズの指定(2): 倍率指定なし ▼<br>OK 閉じる                                                    |

- 体裁(レイアウト)が変化しますので、「印刷プレビュー」でレイアウトを確認します。
   必要に応じて、本文の体裁を修正します。
- 3. 再度、ファイルメニューの印刷から Acrobat Distiller を選択して、「OK」をクリックします。
- 4. Acrobat が起動して、PDF が開きます。

Acrobat をインストールした、以下のフォルダに PDF が作成されます。

(例 C:\Program Files\Adobe\Acrobat4.0\PDF Output)

エクスプローラで該当するフォルダを選択します。

| ファイル(P)編集(P)表示(V)移動(P)お気(2入り(A) ツール(P)へ)(J)(H)     画       東京     道名     上へ     切り取り     上へ       東京     道名     上へ     切り取り     上へ       アドレス(P)     C+Program Files     日     アイレビ       ●     Program Files     ●     ●       ●     Program Files     ●       ●     Program Files     ●       ●     Accessories     ●       ●     Accessories     ●       ●     Accobat 4.0     ●       ●     Accobat 4.0     ●       ●     Accobat 4.0     ●       ●     Distille     ●       ●     Distille     ●       ●     PDF     Output       ●     ●     ●       ●     ●     ●       ●     ●     ●       ●     ●     ●       ●     ●     ●       ●     ●     ●       ●     ●     ●       ●     ●     ●       ●     ●     ●       ●     ●     ●       ●     ●     ●       ●     ●     ●       ●     ●     ●       ●     ●        ●     ●                                                                                                    | 🔯 エクスプローラ - PDF Output                                                                                                    |                                                                                                    | - D X     |
|----------------------------------------------------------------------------------------------------|----------------------------------------------------------------------------------------------------|----------------------------------------------------------------------------------------------------|-----------|
|                                                                                                    | 」 ファイル(E) 編集(E) 表示(V) 移動(G)                                                                                                    | お気に入り(A) ツール(T) ヘルプ(H)                                                                             | <b>11</b> |
| アドレス(2)     C×Program Files     名前     サイン       フォルダ     ×     ※     名前     サイン       アクオルダ     ×     ※     ※     第       Pogram Files     ●     ●     ●     ●       ●     ●     ●     ●     ●       ●     ●     ●     ●     ●       ●     ●     ●     ●     ●       ●     ●     ●     ●     ●       ●     ●     ●     ●     ●       ●     ●     ●     ●     ●       ●     ●     ●     ●     ●       ●     ●     ●     ●       ●     ●     ●     ●       ●     ●     ●     ●       ●     ●     ●     ●       ●     ●     ●     ●       ●     ●     ●     ●       ●     ●     ●     ●       ●     ●     ●     ●       ●     ●     ●     ●       ●     ●     ●     ●       ●     ●     ●     ●       ●     ●     ●     ●       ●     ●     ●     ●       ●     ●     ● </td <td>- ゆ ・ → ・ 記<br/>■ こ 単語 ・ 上へ 切り取り</td> <td>□ □ □ □ &gt; 首 Ⅲ -<br/>□ビ- 貼り付け 元に戻す 削除 プロパティ 表示</td> <td></td>                                                                                                    | - ゆ ・ → ・ 記<br>■ こ 単語 ・ 上へ 切り取り                                                                                                    | □ □ □ □ > 首 Ⅲ -<br>□ビ- 貼り付け 元に戻す 削除 プロパティ 表示                                                       |           |
| Program Files     Pintry     Porenam Files     Porenam Files     Porenam Fil | 」アドレス(D) 🧰 C:¥Program Files¥Adobe¥Ac                                                                                                    | obat 4.0¥PDF Output                                                                                | •         |
| 549KP (空客デンフカ2頁誌・2070P)                                                                                                    | 7#1/45         ●       Program Files         ●       Adoptec         ●       Adoptec         ●       Adoptec         ●       Acrobat 4.0         ●       Distillin         ●       Help         ●       Macros         ●       Pillustrator 9.02         ●       Photoshop 6.0 | ×<br>2名前<br>② Microsoft Word - 三恵社PDF作成手順書 loe<br>PDF<br>Output<br>アイコンを選択すると、<br>その説印が表示されま<br>す。 | <u> </u>  |

5. Log ファイルが作成されますので、エラー表示を確認して下さい。

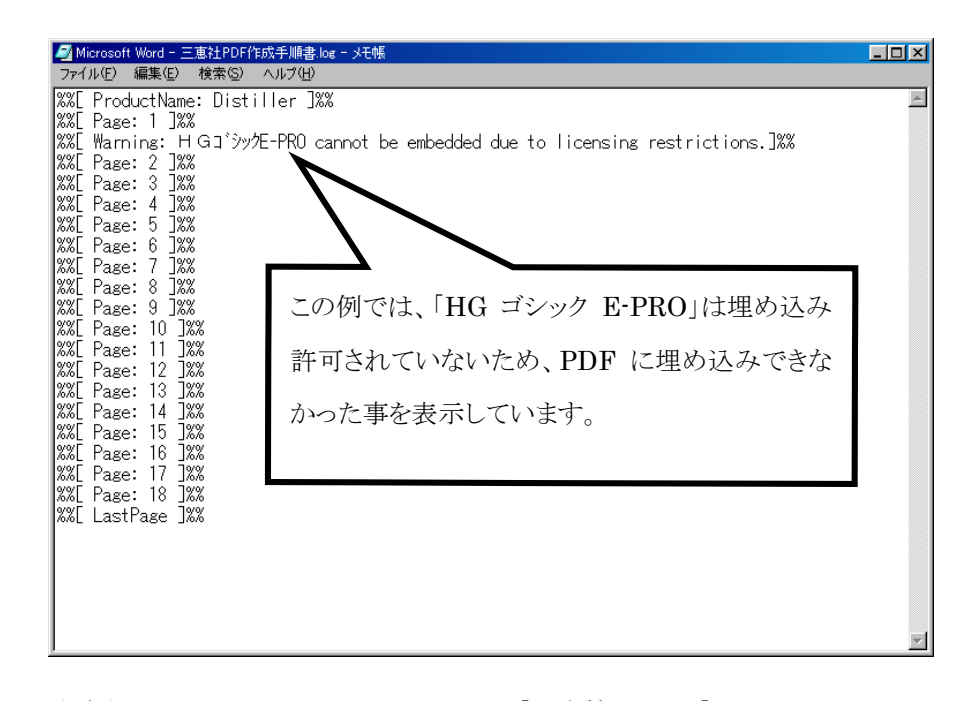

作成された PDF を開きファイルメニューの「文書情報」から「フォント」を選択します。
 「フォント一覧」をクリックして「使用フォント」に埋め込みサブセットが表示されている事を確認します。
 「注意」 PDF のすべてのページを一度表示させないと「使用フォント」がすべて表示されません。

| フォント情報                                                                                            |                                                                                                    |                                                                                                    |                                                                                                    |                                                                                                    | × |
|---------------------------------------------------------------------------------------------------|----------------------------------------------------------------------------------------------------|----------------------------------------------------------------------------------------------------|----------------------------------------------------------------------------------------------------|----------------------------------------------------------------------------------------------------|---|
| 文書名: Microso                                                                                      | oft Word - TMC名古屋PD                                                                                                    | F出力検証の執                                                                                                    | ibq.尝                                                                                                    |                                                                                                    |   |
| PDFのフォント                                                                                          | 種類                                                                                                    | エンコーディン                                                                                                    | ダ 使用フォント                                                                                                    | 種類                                                                                                    |   |
| ArialBlack<br>Century<br>HGゴジッグE-PRO<br>MSPゴシック<br>MSP明朝<br>MSゴシック<br>TimesNewRoman<br>XEROXLOGOS | TrueType<br>TrueType<br>TrueType (CID)<br>TrueType (CID)<br>TrueType (CID)<br>TrueType (CID)<br>TrueType (CID)<br>TrueType<br>TrueType<br>TrueType<br>TrueType | Windows<br>Windows<br>Identity-H<br>Identity-H<br>Windows<br>Identity-H<br>Identity-H<br>Windows<br>Windows<br>Windows | 理め込み サブセット<br>埋め込み サブセット<br>円谷 シッグE-PRO<br>り込み サブセット<br>埋め込み サブセット<br>埋め込み サブセット<br>埋め込み サブセット<br>埋め込み サブセット<br>埋め込み サブセット | TrueType<br>TrueType<br>TrueType<br>TrueType<br>TrueType<br>TrueType<br>TrueType<br>TrueType<br>TrueType<br>TrueType<br>TrueType |   |
| ट<br>F<br>द्                                                                                      | このフォントは埋め込み<br>PC に搭載されているフ<br>っし、PC にこのフォント                                                                                                    | ×されなかった<br>フォントを使用<br>トが搭載され~                                                                                          | こため、この PDF を開<br>して表示しています。<br>ていない場合は、別のフ                                                                                 | いた<br>'ォン                                                                                                    |   |

—ご注意—

「埋め込みサブセット」が表示されていない場合は、別のフォントに置き換えて印刷します。 フォントを置き換えることにより、ドキュメントの体裁(レイアウト)が変化することがありますので、予め ご了承願います。

トに置き換えて表示されます。

#### 2.1 Acrobat Distiller 5.0 の設定

以下は Acrobat 5.0 での Distiller の設定手順について記述します。

1. スタート>設定>プリンタをクリックして、Acrobat Distiller のプロパティをクリックします。

「フォント」タブをクリックして、「プリンタフォントを使用しない」をチェックして「OK」をクリックします。

| Acrobat Distillerのプロ,                 | パティ                |            |             |                      | ? ×            |
|---------------------------------------|--------------------|------------|-------------|----------------------|----------------|
| デバイスオプション<br>全般 詳細                    | PostScript<br>色の管理 | ウォー/<br>共有 | ターマーク<br>用紙 | 🗾 Adobe P<br>グラフィックス | フォント           |
| ■ 可能な場合TrueTypeフォントをプリンタフォントで置き換える(1) |                    |            |             |                      |                |
|                                       | を使用しない( <u>N</u> ) |            |             |                      |                |
|                                       |                    |            |             |                      |                |
|                                       |                    |            |             |                      |                |
| ┏ ユーロ通貨記号をPostScriptフォントに追加(©)        |                    |            |             |                      |                |
| コーン中の送信士                              | ±/α) [             | -run 1     | ソフトフォ       | ント認識(世)              |                |
|                                       |                    | OK         | *           | *ンセル                 | 適用( <u>A</u> ) |

2. 「Adobe PDF 設定」タブをクリックして、ジョブオプションを「Print」に変更します。

| Acrobat Distillerのプロパティ 🤶 🔀                                                                                                    |  |  |  |
|----------------------------------------------------------------------------------------------------|--|--|--|
| 全般         詳細         色の管理         共有         用紙         グラフィックユ         フォント           デバイスオプション         PostScript         ウォーターマーク               ▲ Adobe PDF 設定                                                                                                    |  |  |  |
| - 般                                                                                                    |  |  |  |
| ジョブオブション:  Print  Print  Print  Print  Print  Print  Print  Print  Print  Print  Print  Print  Print  Print  Print  Print  Print  Print  Print Print Print |  |  |  |
| ジョブオブションの編集(症)                                                                                                    |  |  |  |
| ■ Disiller ヘフォントを送信しない(F)<br>■ Acrobat で PDF を表示(V)                                                                                                    |  |  |  |
| ▼ PDF ファイルの保存先を確認(P)                                                                                                    |  |  |  |
| □ 成功したジョブのログファイルを削除(D)                                                                                                    |  |  |  |
| ☑ 既存の PDF ファイルの上書きを確認(R)                                                                                                    |  |  |  |
|                                                                                                    |  |  |  |
| OK キャンセル 適用(A)                                                                                                    |  |  |  |

3. 上記の「ジョブオプションの編集」をクリックします。

「一般」タブをクリックします。

「互換性のある形式」は Acrobat 4.0(PDF 1.3)を選択します。

以下の「解像度」を600dpiに変更して「OK」をクリックします。

| Sant : ショブオブション                   | ×           |
|-----------------------------------|-------------|
| ●般  日縮   フォント   カラー   詳細設定        |             |
| - ファイルオブション                       | ОК          |
| 互換性のある形式(Q: Acrobat 4.0 (PDF 1.3) | 名前を付けて保存(A) |
| ✓ web 表示用に最適化(O)                  | キャンセル       |
| □ サムネールの埋め込み(①                    |             |
| □ ページの自動回転(1):   ページごと            |             |
| ページ範囲(P): ◎ すべて(L)                |             |
|                                   |             |
| 織Ü方(B): 左                         |             |
| 稱條度(B):  600 dpi<br> 72-4000      |             |
| - デフォルトページサイズ                     |             |
| 幅200 単位20 単位20 マ                  |             |
| 高さ(出) 792.0                       |             |
|                                   |             |
|                                   |             |
|                                   |             |
|                                   |             |

4. 「圧縮」タブをクリックします。

以下の設定内容になっていることを確認して「OK」をクリックします。

| Print : ジョブナフラン                 | ×           |
|---------------------------------|-------------|
| 一般 圧縮 フォント カラー   詳細設定           |             |
| - カラ 画像                         | OK          |
| ダウンサンブル0ドイキュービック法) ▼ 300 中i     | 名前を付けて保存(A) |
| 次の解像度を超える場合: 450 dpi            | <br>キャンセル   |
| ▼ 圧縮(C): 自動                     |             |
| 画質@):  高                        |             |
| - グレースケール画像                     |             |
| ✓ ダウンサンブル0パイキュービック法) ▼ 300 dpi  |             |
| 次の解像度を超える場合: 450 dpi            |             |
| ▼ 圧縮②: 自動                       |             |
| 画質(型): 高                        |             |
| 白黒画像                            |             |
| ✓ ダウンサンブル0ドイキュービック法) ▼ 1200 dpi |             |
| 次の解像度を超える場合: 1800 dpi           |             |
| ▼ 圧縮(M): CCITT Group 4          |             |
| □ グレーのアンチエイリアス(④) 4 ビット 💌       |             |
| ▼ テキストとラインアートの圧縮①               |             |
|                                 |             |

5. 「フォント」タブをクリックします。

「すべてのフォントを埋め込む」にチェックして「OK」をクリックします。

6. 「カラー」タブをクリックします。

カラーマネージメントポリシーを「カラー変更なし」に変更します。

「デバイス依存データ」のチェックをすべて外して「OK」をクリックします。

| Print : ジョブオプション                 | ×           |
|----------------------------------|-------------|
| 一般   圧縮   フォント カラー 詳細設定          |             |
| 「カラー設定                           |             |
| 設定ファイル(S): なし                    | 名前を付けて保存(A) |
| カラーマネージメントポリシー                   | キャンセル       |
| カラー変更なし                          |             |
| レンダリングインテント 仰: デフォルト             |             |
|                                  |             |
| グレー(G): たし                       |             |
| RGB(R): sRGB IEC61966-2.1        |             |
| CMYK∰: U.S. Web Coated (SWOP) v2 |             |
|                                  |             |
| □ オーハーブリント設定を保存(2)               |             |
| □ アンダーカラーリムーバル(UCR)と墨版合成を保存(B)   |             |
| トランスファ開設 (保存 三)                  |             |
|                                  |             |
|                                  |             |
|                                  |             |

7. 「詳細設定」タブをクリックします。

「copypage の動作を PostScript レベル 2 互換にする」のチェックを外します。

「Portable job Ticket を PDF 内に保存」のチェックを外します。

「Illustrator オーバープリントモード」のチェックを外します。

「OPIコメントを保存」のチェックを外して「OK」をクリックします。

| Print | (600) : ジョブオブション                                                    | ×           |
|-------|---------------------------------------------------------------------|-------------|
| 1     | 般 圧抗 フォント カラー(詳細設定)                                                 |             |
|       | ーオブション                                                              | ОК          |
| /     | 「 Prologu <mark>u</mark> ps と Epilogue.ps を使用( <u>U)</u> )          | 名前参付け了保存(A) |
|       | ▼ PostScri <mark>i</mark> t ファイル内の Distiller パラメータを優先する( <u>S</u> ) |             |
|       | 🗌 copypage の動作を PostScript レベル 2互換にする(2)                            | キャンセル       |
|       | Portable Job Ticket を PDF 内に保存(J)                                   |             |
|       | Illustrator オーバーフリントモード(L)                                          |             |
|       | ▼ フレノドをオムー大ンエーティングに変換型/                                             |             |
|       | I HOUT DA LANKIN                                                    |             |
|       | - 文書構造化コンント(DSC)                                                    |             |
|       | ▼ DSC を処理 (P)                                                       |             |
|       | □ DSC の警告をログ(D)                                                     |             |
|       | ▼ EPS フ <mark>ァ</mark> イルのページサイズ変更とアートワークの中央配置(R)                   |             |
|       | ▼ DSC 力ら EPS 情報を保存(E)                                               |             |
|       | □ OPI コメントを保存(Q)                                                    |             |
|       | ▼ DSC の文書情報を保存①                                                     |             |
|       |                                                                     |             |
|       |                                                                     |             |
|       |                                                                     |             |
|       |                                                                     |             |
|       |                                                                     |             |
|       |                                                                     |             |
|       |                                                                     |             |

8. 「ジョブオプションに名前を付けて保存」ダイアログボックスが表示されたら、Print(DT).joboptions を入力して「保存」をクリックします。

| ジョブオプションに名前を付けて保存                                                                                                    | ? × |
|----------------------------------------------------------------------------------------------------|-----|
| 保存する場所 🕼: 🦳 Settings 💽 🖛 🗈 💣 🎟 🕶                                                                                                |     |
| CJKScreen.joboptions<br>BeBook.joboptions<br>Press.joboptions<br>Print(600).joboptions<br>Print.joboptions<br>Screen.joboptions |     |
| ファイル名(N): Print(DTP.joboptions) 保存の<br>ファイルの種類(T): ジョブオプションファイル(*.joboptions) マ キャンセ                                            |     |

9. ジョブオプションの設定が以下の表示に変わります。

以後は、このオプションを選択できるようになります。

| Acrobat Distillerのプロパティ ?! 🔀                                                                                         |  |  |  |
|----------------------------------------------------------------------------------------------------|--|--|--|
| 全般     詳細     色の管理     共有     用紙     グラフィックス     フォント       デバイスオプション     PostScript     ウォーターマーク     ♪ Adobe PDF 設定 |  |  |  |
| 一般<br>ジョブオプション: Print(DT)                                                                                            |  |  |  |
| ジョブオプションの編集(E)                                                                                                    |  |  |  |
| 「Distiller ヘフォントを送信しない(E)                                                                                            |  |  |  |
| ▼ Acrobat で PDF を表示(V)                                                                                               |  |  |  |
| ▼ PDF ファイルの保存先を確認(P)                                                                                                 |  |  |  |
| ▶ 成功したジョブのログファイルを削除(型)                                                                                               |  |  |  |
| 「既存の PDF ファイルの上書きを確認(B)                                                                                              |  |  |  |
|                                                                                                    |  |  |  |
| OK キャンセル 適用( <u>A</u> )                                                                                              |  |  |  |

## 2.2 PDF の作成手順と確認

1. 入稿するドキュメントを開き、ファイルメニューの印刷から Acrobat Distiller を選択して「閉じる」をク リックします。

| 印刷                                       | <u>? ×</u>                 |
|------------------------------------------|----------------------------|
| <sub>「</sub> プリンターーーーーーーーーーーーーーーーーーーーーーー |                            |
| プリンタ名(N): 🧹 Acrobat Distiller            | プロパティ(P)                   |
| 状態: アイドリング中                              |                            |
| 種類: AdobePS Acrobat Distiller J          | □ ファイルへ出力(□)               |
| 場所: H¥Documents and Settings¥All I       | Jsers¥デスクトップ¥*···          |
| - ACKE -                                 |                            |
|                                          | ED周培路数                     |
| ● すべて(A)                                 | 部数( <u>C</u> ): 1 <u>+</u> |
| ○ 現在のページ(E) ○ 選択した部分(S)                  |                            |
| ○ページ指定(G):                               | ┌└──3 ┌└──3                |
| 136 のようにページ番号をカンフで区切って指定す                |                            |
| るか、4-8 のようにページ範囲を指定してください。               |                            |
|                                          |                            |
|                                          |                            |
| 印刷対象(W): 工                               | 1 枚あたりのページ数(円):  1 ベーシ 🔄   |
| 印刷指定(R): すべてのページ 🔹                       | 用紙サイズの指定(2): 倍率指定なし ▼      |
|                                          |                            |
| オプション(O)                                 |                            |
|                                          |                            |

- 各裁(レイアウト)が変化しますので、「印刷プレビュー」でレイアウトを確認します。
   必要に応じて、本文の体裁を修正します。
- 再度、ファイルの印刷から Acrobat Distiller を選択して、「印刷」をクリックします。
   「PDF ファイルの保存」ダイアログボックスが表示されますので、任意のフォルダを指定して「保存」を クリックします。

|                 |                           | <u>?</u> ×                                                                                                    |
|-----------------|---------------------------|----------------------------------------------------------------------------------------------------|
| 🔁 PDF           | ▼ ← 🗈 💣 🎟•                |                                                                                                    |
|                 |                           |                                                                                                    |
|                 |                           |                                                                                                    |
|                 |                           |                                                                                                    |
|                 |                           |                                                                                                    |
| 三恵社電子入稿         | 保存⑤                       |                                                                                                    |
| PDF ファイル(*.pdf) | <ul> <li>キャンセノ</li> </ul> | L I                                                                                                    |
|                 | ○ PDF                     | <ul> <li>○ PDF</li> <li>● ● ● ● ● ● ●</li> <li>● ● ●</li> <li>● ●</li> <li>● ●</li></ul> |

4. 上記のフォルダに PDF が保存されます。

Acrobat が起動して、PDF が開きますので、すべてのページを表示させます。

ファイルメニューの「文書のプロパティ」から「フォント」をクリックします。

| 🔼 A    | dobe Acrobat - [三恵社電子運用.pdf]                                                                                    |                                  |                                              | X   |  |  |
|--------|----------------------------------------------------------------------------------------------------|----------------------------------|----------------------------------------------|-----|--|--|
| 12     | 12 ファイル(E) 編集(E) 文書(D) ツール(D) 表示(V) ウルンドウ(W) ヘルブ(H)                                                             |                                  |                                              |     |  |  |
| 2      | 開く(Q)<br>Web ページを開く( <u>U</u> )<br>Adobe PDFとして開く( <u>F</u> )                                                   | Ctrl+O<br>Ctrl+Shift+O           | ) 56% · • ● ▶ ▶ ■ ► = ▶ • ₩<br>¤ ♀ ▼ •       |     |  |  |
| IL LED | <b>閉じる(②)</b><br>上書き保存(⑤)<br><b>名前を付けて(保存(④)</b><br>(創帯(型)                                                      | Ctrl+W<br>Ctrl+S<br>Ctrl+Shift+S | \$085                                        | • • |  |  |
| 1 444- | 取り込み(M)<br>書き出し(E)<br>メールの送信(N)                                                                                 | •                                | 韩式会社 三馬社 卵中                                  |     |  |  |
| 巤      | 文書のプロパティ( <u>D</u> )<br>立書のおちっしティ(M)                                                                            | CtriaditaS                       | 概要(S) Ctrl+D                                 |     |  |  |
| 「雪名」   | 大音のビイエリント(L)<br>パッチ処理(B)<br>注釈のアップロード(U)                                                                        | •                                | 開き方の設定(Q)<br>フォント(E)                         |     |  |  |
|        | ページ設定(I)<br>ED刷(P)                                                                                              | Ctrl+Shift+P<br>Ctrl+P           | 埋め込みテータオフジェクト(E)<br>文書メタデータのM)<br>ペースURL(@)  |     |  |  |
|        | 1 H¥_¥三恵社電子運用pdf<br>2 H¥_¥TMC名古屋電子入稿推進のためにpdf<br>3 H¥_¥TSP3K102=日例pdf<br>4 E¥PDF_out¥ecpdf<br>5 E¥PDF_out¥ecpdf |                                  |                                              |     |  |  |
|        | 終了②                                                                                                    | Ctrl+Q                           | 富士 ゼロックス株式会社<br>150 ゴロダウムコン規制圏<br>中国P ロログループ |     |  |  |
|        | <ul> <li></li></ul>                                                                                             |                                  |                                              |     |  |  |

5. 「フォントー覧」をクリックして、「実際のフォント」がすべて「埋め込みサブセット」になっている事を確認します。

|   | フォント情報        |                |            |            | ×          |
|---|---------------|----------------|------------|------------|------------|
|   | 文書名: 三恵社電子運   | 佣.pdf          |            | $\frown$   |            |
|   | オリジナルフォント     | 種類             | エンコーディング   | 実際のフォント    | 種類         |
|   | MSPゴシック       | TrueType (CID) | Identity-H | 埋め込み サブセット | TrueType 🔺 |
|   | MSゴシック        | TrueType (CID) | Identity-H | 埋め込み サブセット | TrueType   |
|   | MS明朝          | TrueType (CID) | Identity-H | 埋め込み サブセット | TrueType   |
|   | Courier       | Type 1         | Windows    | 埋め込み サブセット | Type 1     |
|   | Century       | TrueType       | Windows    | 埋め込み サブセット | TrueType   |
|   | MSP明朝         | TrueType (CID) | Identity-H | 埋め込み サブセット | TrueType   |
|   | TimesNewRoman | TrueTvbe       | Windows    | 埋め込み サブヤット | TrueTvpe 🗾 |
| ( | フォントー覧(L)     | )              |            | $\smile$   | ОК         |

6. Log ファイルが作成された場合は、3.3 項に従って、エラー内容を確認して下さい。

# 3 入稿方法について

PDF の容量が 30MB 以下の場合は、FTP サーバーで入稿して下さい。 30MB 以上の場合は、MOドライブ (230MB、または 640MB)に保存して郵送してください。 どちらも、お手持ちのプリンタで出力したゲラ刷りを1部添付して下さい。